# User's Guide

# TRENDNET

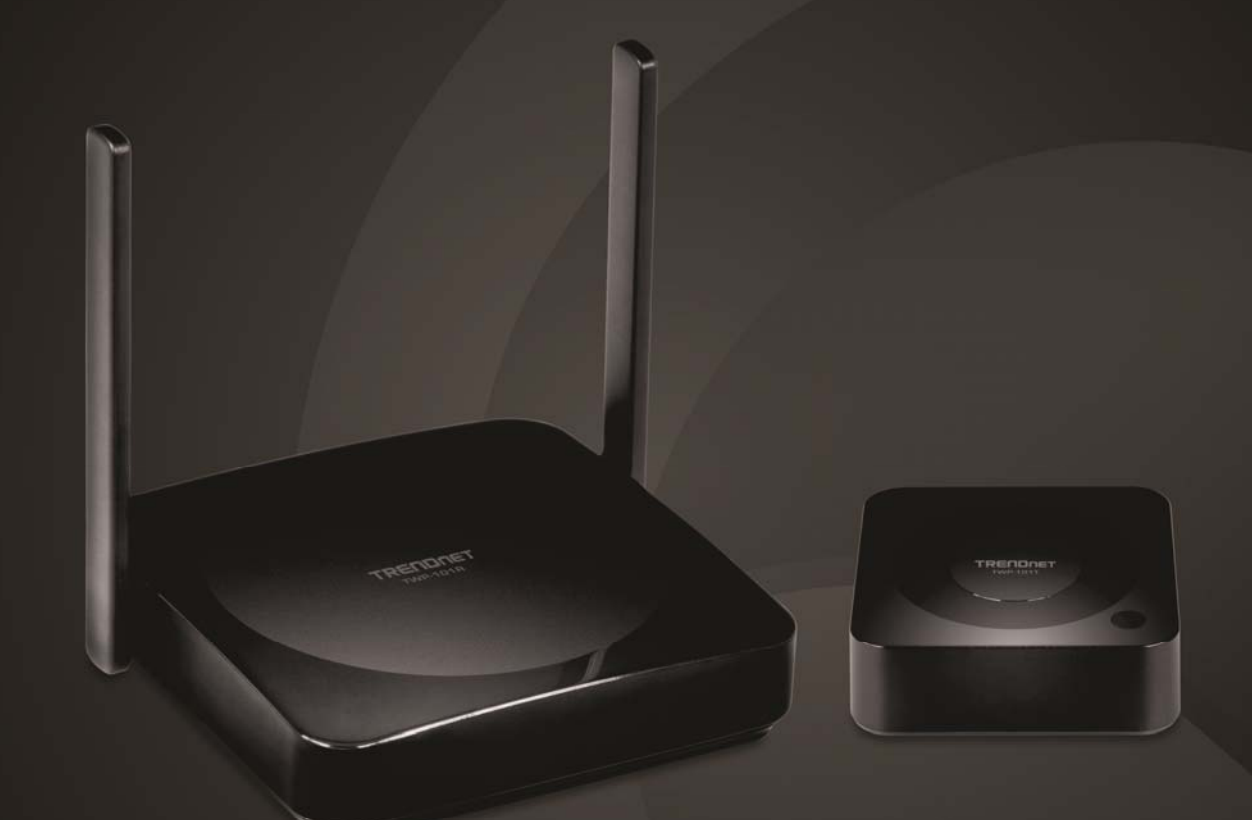

# 4K Wireless HDMI Extender Kit w/Audio Support

TWP-100R1K

# Contents

| Ι.         | Pro       | oduo         | ct Information                         | ,4         |
|------------|-----------|--------------|----------------------------------------|------------|
|            | I-1.      | Рас          | ckage Contents                         | . 4        |
|            | I-2.      | Sys          | tem Requirement                        | . 4        |
|            | I-3.      | Har          | rdware Interface                       | . 5        |
|            | -)<br> -) | 3-1.<br>3-2. | TWP-101R Overview<br>TWP-101T Overview | 5<br>6     |
|            | I-4.      | LEC          | ) Status                               | . 7        |
| <i>II.</i> | На        | rdw          | vare Installation                      | .8         |
|            | II-1.     | ΤW           | P-101R Installation                    | . 8        |
|            | II-2.     | ΤW           | P-101T Installation                    | . 9        |
|            | II-3.     | Sha          | are the Screen1                        | LO         |
|            | . We      | eb C         | onfiguration1                          | . <b>1</b> |
|            | III-1.    | Net          | twork Management 1                     | 12         |
|            | III-1-    | -1.          | Connect to 5GHz Wi-Fi 1                | 12         |
|            | III-1-    | -2.          | Remember Wi-Fi 1                       | 14         |
|            | 111-2.    | Dev          | vice Management1                       | 14         |
|            | 111-2-    | -1.          | Language 1                             | 15         |
|            | 111-2-    | -2.          | Resolution1                            | 15         |
|            | 111-2-    | -3.          | Resolution Mode                        | 16         |
|            | 111-2-    | -4.          | Maximum Connections1                   | 16         |

|    | III-2-5.   | Android Audio Streaming | . 17 |
|----|------------|-------------------------|------|
|    | III-2-6.   | Display Mode            | . 17 |
|    | III-2-7.   | Reboot Timer            | . 18 |
|    | III-2-8.   | One Touch Play settings | . 18 |
|    | III-3. Abc | out Device              | . 19 |
| IV | . Web U    | I (Administrator)       | .20  |
|    | IV-1. Wi-  | Fi Channel              | . 21 |
|    | IV-2. LAN  | I IP Settings           | . 22 |
|    | IV-3. SSIE | D                       | . 23 |
|    | IV-4. Pas  | sword                   | . 24 |
|    | IV-5. Ske  | tch                     | . 24 |
|    | IV-6. Cen  | tral Management System  | . 25 |
|    | IV-7. Con  | ference Control         | . 25 |
|    | IV-8. My   | Screen                  | . 26 |
|    | IV-9. Wa   | llpaper Switch          | . 27 |
|    | IV-10.     | Dynamic Wallpaper       | . 27 |
|    | IV-11.     | Host Control            | . 28 |
|    | IV-12.     | Airview                 | . 28 |
|    | IV-13.     | Airplay Support         | . 29 |
|    | IV-14.     | Admin Password          | . 30 |

| IV-15.      | Screen Saver                                    | 30 |
|-------------|-------------------------------------------------|----|
| IV-16.      | Wi-Fi Enterprise                                | 31 |
| IV-17.      | Fixed Host                                      | 32 |
| IV-18.      | Google Cast                                     | 33 |
| IV-19.      | Castcode Control                                | 33 |
| IV-20.      | Upgrade                                         | 34 |
| IV-21.      | Wi-Fi Diagnostic Tool                           | 34 |
| IV-22.      | Pairing Settings                                | 40 |
| IV-23.      | Multicast                                       | 40 |
| IV-24.      | Download Pairing File                           | 41 |
| IV-25.      | Reboot                                          | 41 |
| IV-26.      | Reset to Factory Default                        | 41 |
| V. Connec   | cting the TWP-100R1K via Smart phone App4       | 12 |
| IV-1. And   | droid OS                                        | 42 |
| IV-2. iOS   |                                                 | 43 |
| VI. Applica | ations & Operation4                             | 14 |
| Regulatio   | ns4                                             | 16 |
| Federal C   | Communication Commission Interference Statement | 46 |
| RoHS46      |                                                 |    |
| Limited W   | /arranty4                                       | 17 |

# I. Product Information

The TWP-100R1K 4K Wireless HDMI Extender Kit offers efficiency and creativity with unprecedented 4K HD wireless presentation solution for business meetings and lectures.

Easy plug-and-play makes group presentations possible with just one click, users can cast, interact and receive high-quality imagery over multiple types of devices (desktop, laptop, tablet and mobile).

#### I-1. Package Contents

- TWP-100R1K (TWP-101R / TWP-101R)
- Quick Installation Guide
- HDMI cable (100cm/ 3ft)
- HDMI cable (30cm/ 1ft.)
- Universal Power Adapter (5V DC, 2A)

#### I-2. System Requirement

- Windows 8/10 32bit/64bit or above
- Mac 10.9 or above
- iOS 9 or above
- Android 5 or above

#### I-3. Hardware Interface

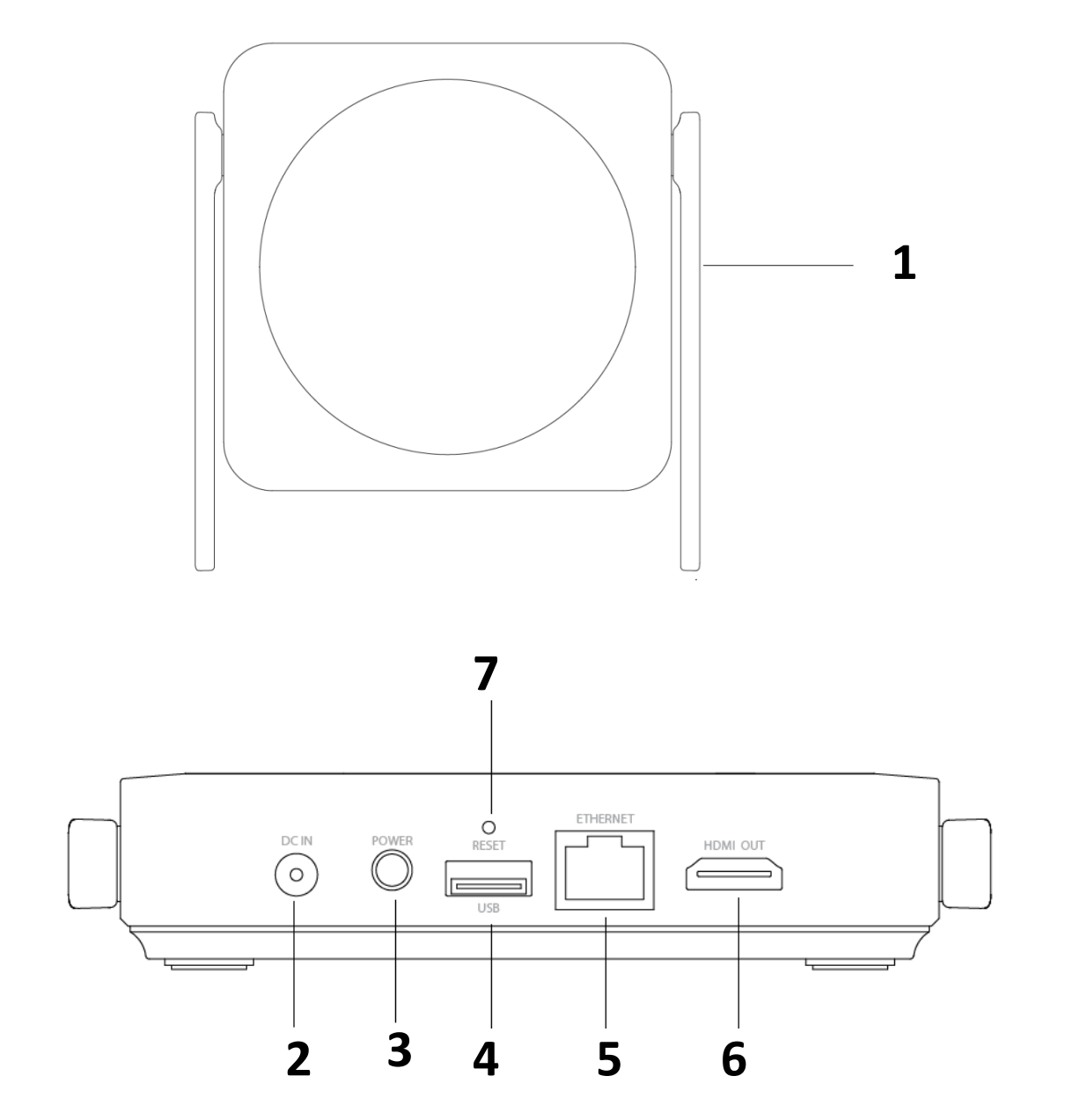

# I-3-1. TWP-101R (RX) Overview

| No. | Description   |
|-----|---------------|
| 1   | Antenna       |
| 2   | Power Jack    |
| 3   | Power Button  |
| 4   | USB Port      |
| 5   | Ethernet Port |
| 6   | HDMI Port     |
| 7   | Reset Button  |

I-3-2. TWP-101T (TX) Overview

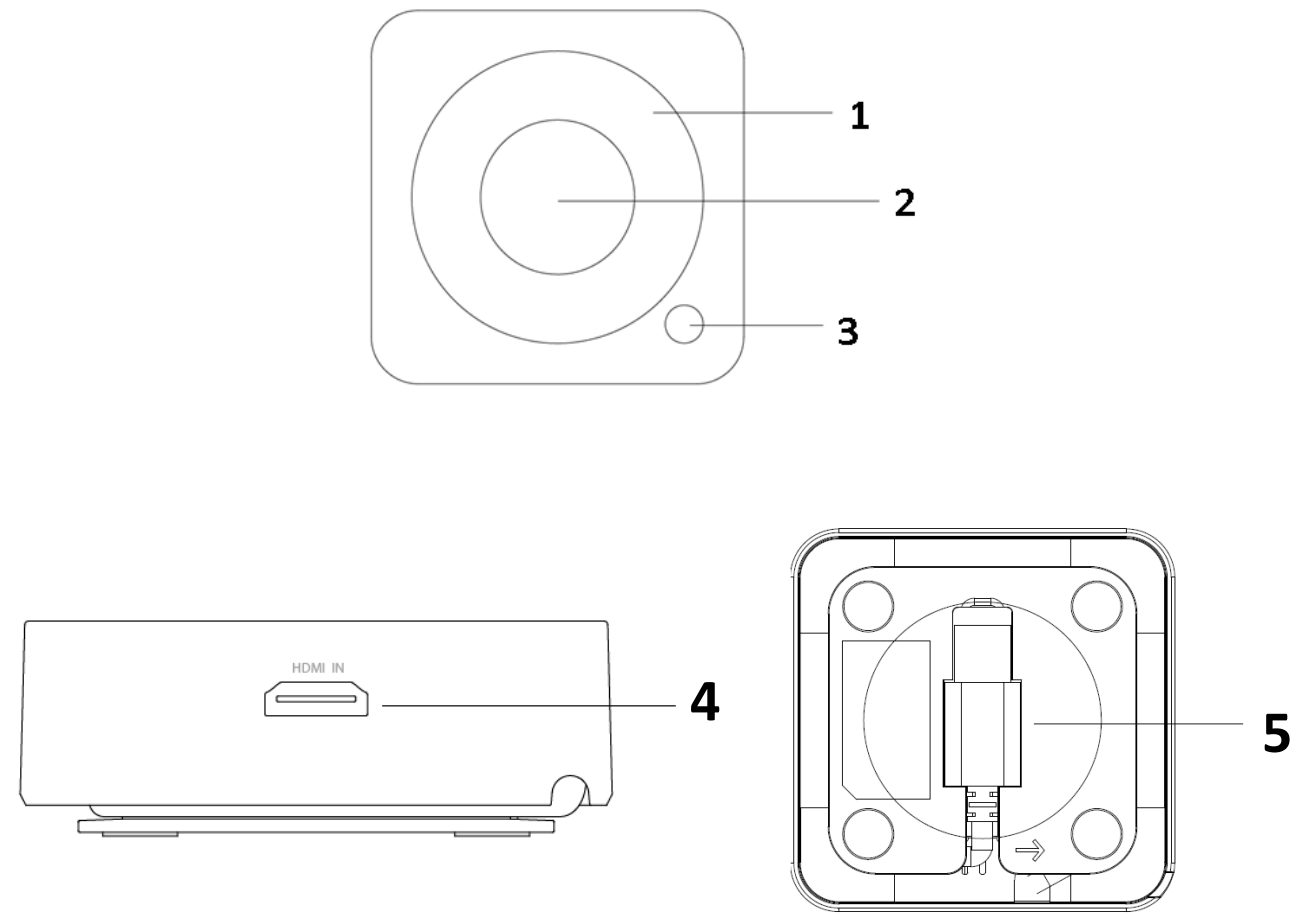

| No. | Description       |
|-----|-------------------|
| 1   | Status (Ring) LED |
| 2   | Main Button       |
| 3   | Side Button       |
| 4   | HDMI Port         |
| 5   | USB Cable         |

#### I-4. LED Status

| Ring Status | <b>Ring Color</b> | Side Button LED Color | Description                                                                                |
|-------------|-------------------|-----------------------|--------------------------------------------------------------------------------------------|
| Off         | N/A               | Green                 | TX is in Host mode and not projecting.                                                     |
| Off         | N/A               | Red                   | TX is in Guest mode and not projecting.                                                    |
| On          | White             | Green                 | TX is in Host mode and projecting.                                                         |
| On          | White             | Red                   | TX is in Guest mode and projecting.                                                        |
| On          | Red               | Red                   | TX is in Guest mode and standby. Not projecting.                                           |
| On          | Red               | Green                 | TX is in Host mode and standby. Not projecting.                                            |
| Flashing    | Red               | Red                   | TX is in Guest mode and sending request.                                                   |
| Flashing    | Red               | Red and flashing      | <ol> <li>Under connection</li> <li>Paring and in OTA</li> <li>Connection failed</li> </ol> |
| Flashing    | Red               | Off                   | TX OTA fails.                                                                              |
| Flashing    | White             | Off                   | Paring is done.                                                                            |
| Flashing    | White             | Off                   | TX OTA completes.                                                                          |

# II. Hardware Installation

Please follow the steps below to install your TWP-100R1K.

#### II-1. TWP-101R Installation

1. Attach the included power adapter to the device.

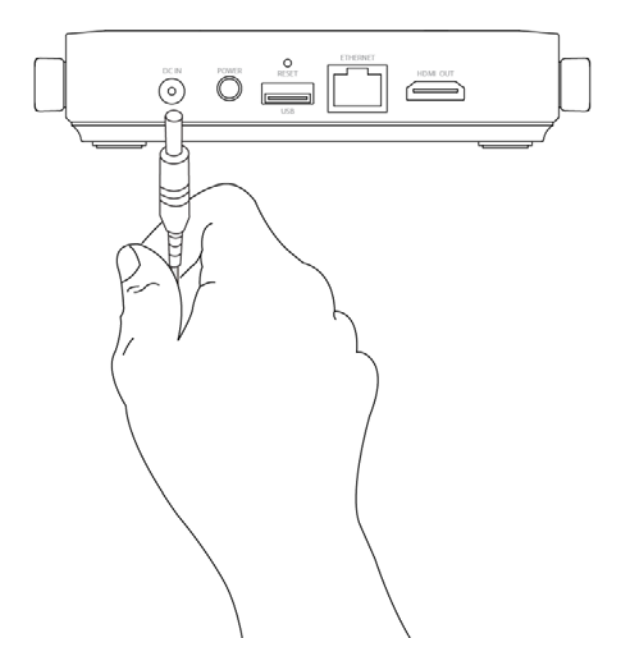

2. Press the Power Button at the back.

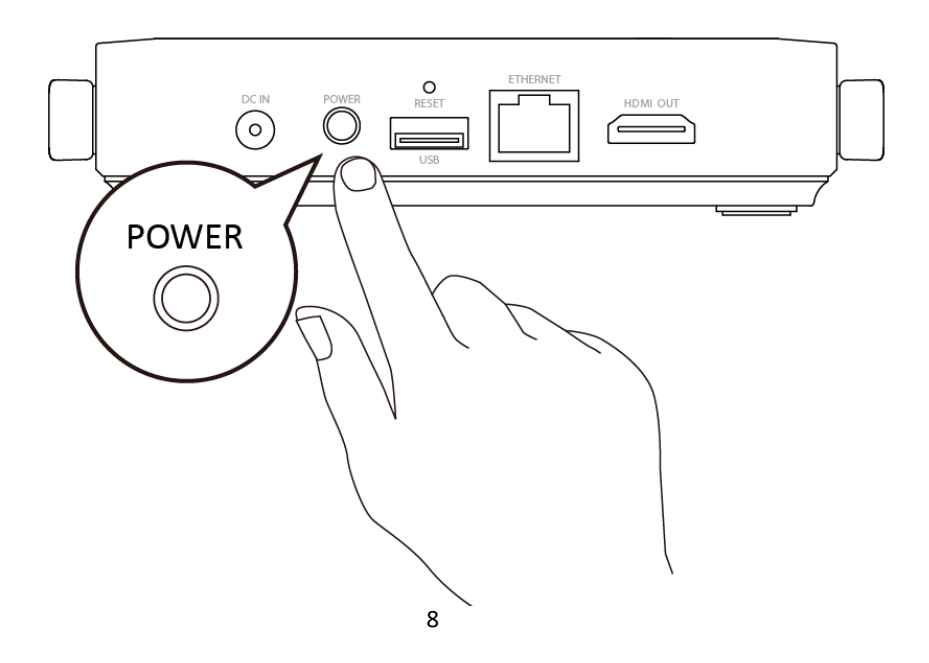

3. Plug HDMI cable into the device and projector's, TV's or monitor's HDMI port.

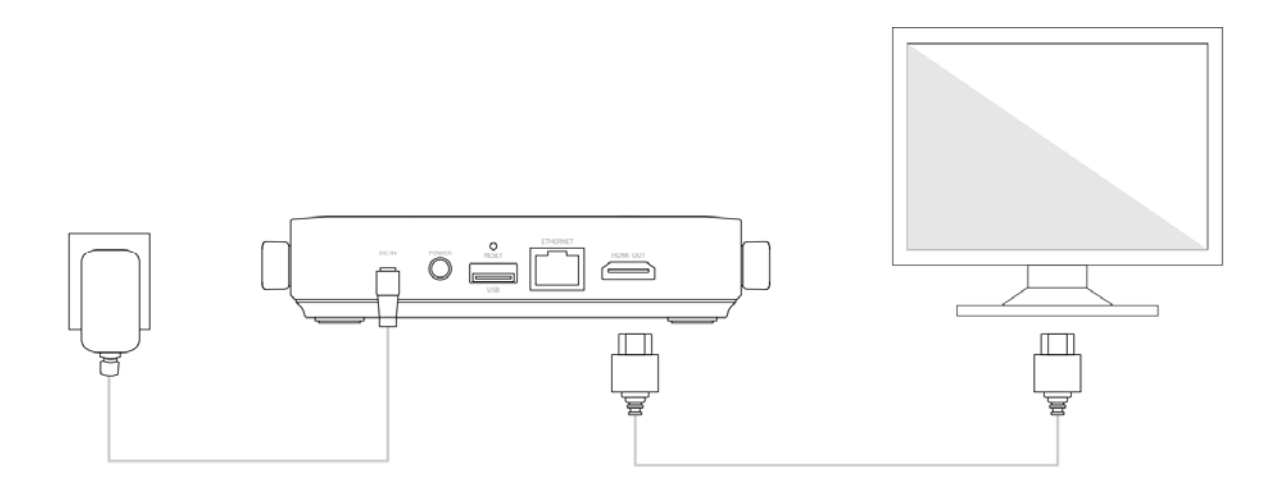

#### II-2. TWP-101T Installation

- 1. Connect TWP-101T's USB cable into your laptop USB port.
- 2. Connect the HDMI cable between TWP-101T and your laptop.

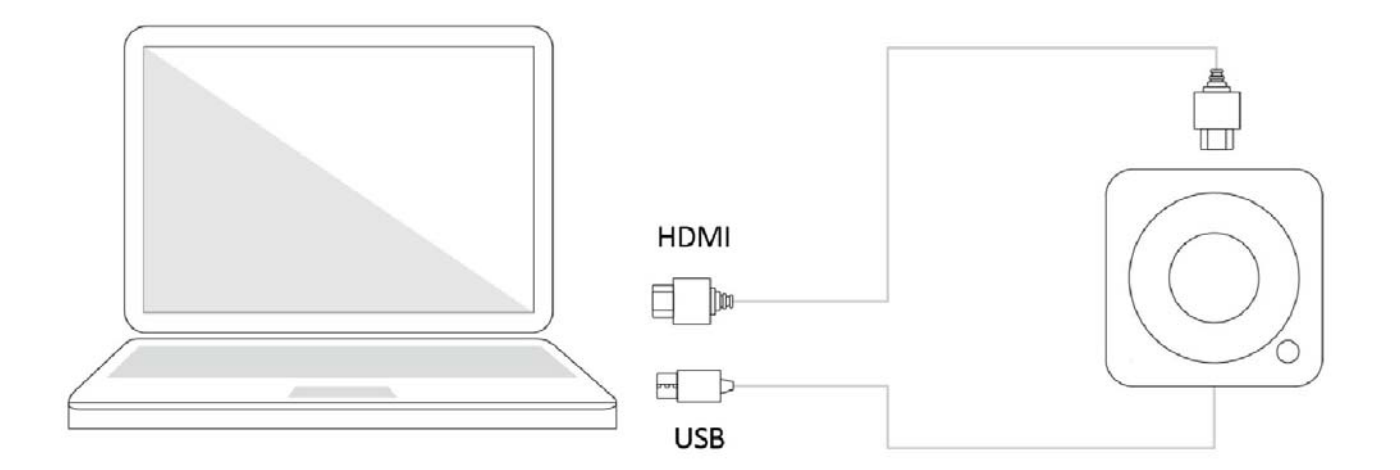

#### II-3. Share the Screen

- 1. Press the main button on the device to share your laptop screen to the projector, TV or monitor.
- 2. Press again the main button to disconnect.

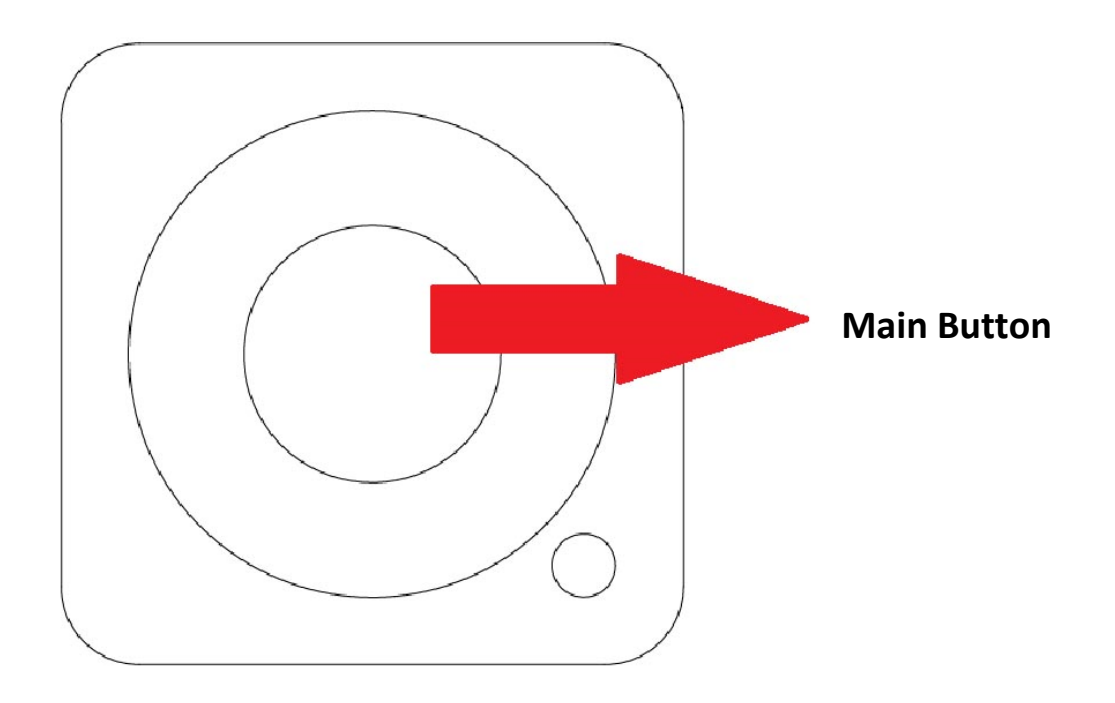

TWP-100R1K comes with two standard access levels: Administrator and Base

User.

**NOTE:** Please login as administrator for higher level of access control.

Please follow the steps below to access the TWP-100R1K Web UI.

- 1. Connect the SSID "TRENDnet\_HDMI" from your laptop network Wi-Fi and enter the password shown on the screen.
- 2. Turn on web browser and enter "192.168.168.1" in the address bar.

This page allows user to edit some basic settings such as Network Management, Device Management and check the WHDMI status in About Device.

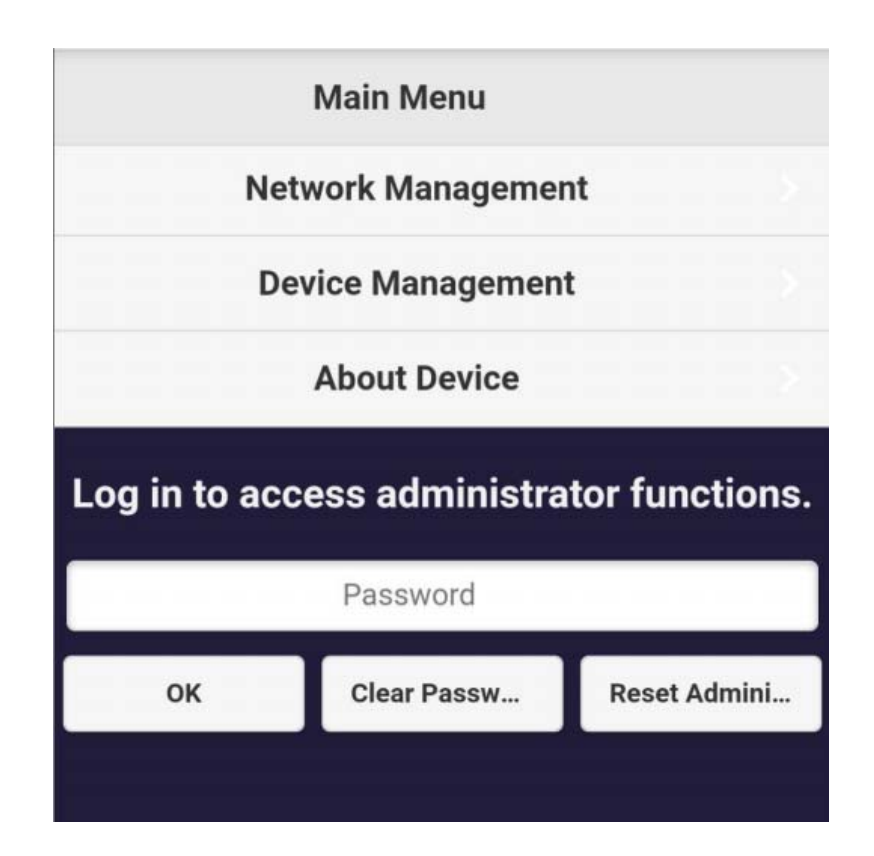

#### III-1. Network Management

Use the Network Management page to configure Wi-Fi settings for the TWP-101R and encryption.

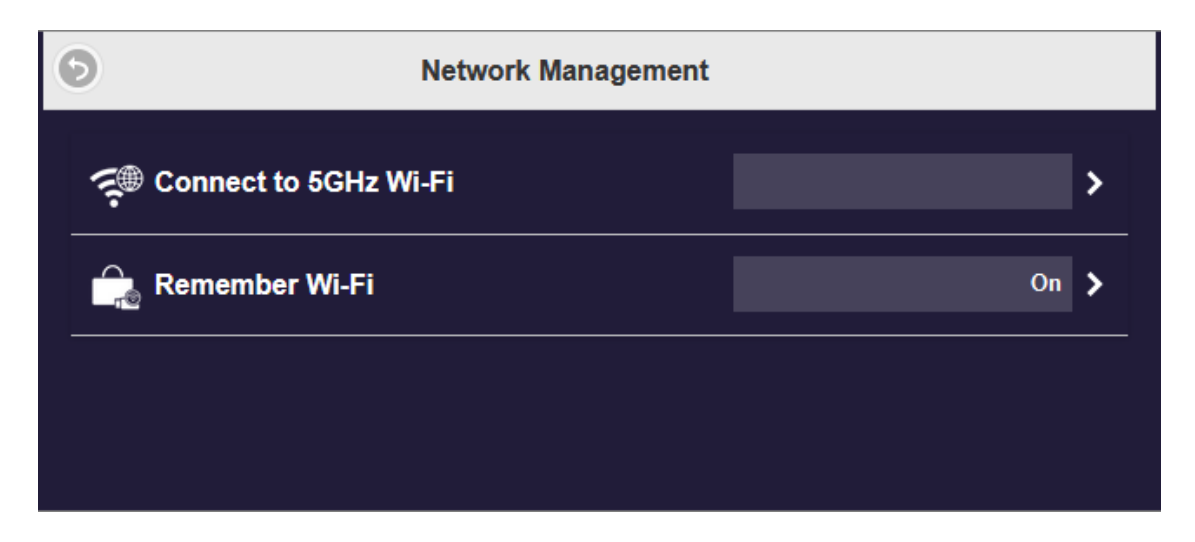

#### III-1-1. Connect to 5GHz Wi-Fi

In this page you can connect TWP-101R to the internet via external Wi-Fi from

the list or manually add network.

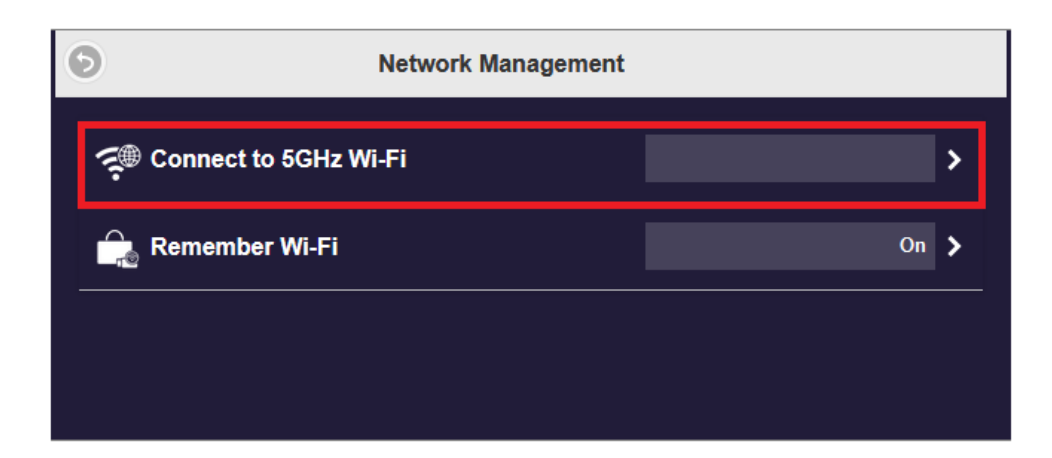

Connect TWP-101R to the available SSID from the list and enter the Wi-Fi

#### password.

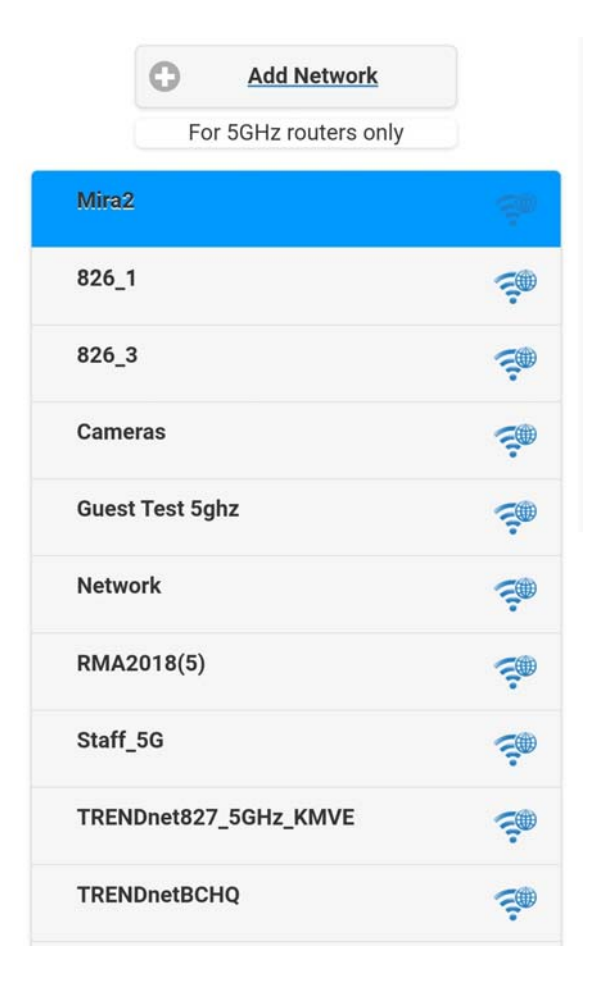

Alternatively, you can click the "Add Network" button to manually add network. In this page you can define the encryption type in WPA/WPA2, OPEN or 802.1xEAP.

#### III-1-2. Remember Wi-Fi

In this page you can allow TWP-101R to remember the previous W-Fi settings

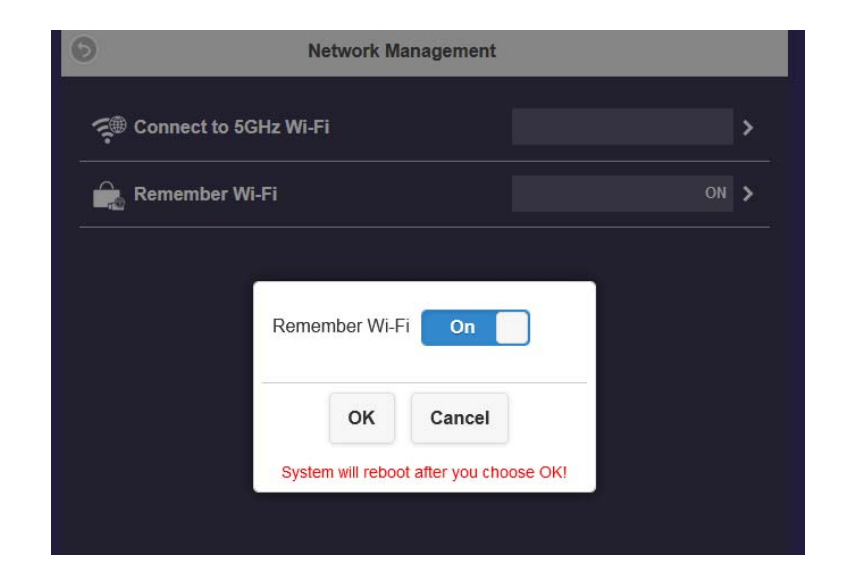

#### III-2. Device Management

This page allows user to configure Language, Resolution, Resolution Mode, Maximum Connections, Android Audio Streaming, Display Mode, Reboot

Timer and One Touch Play settings.

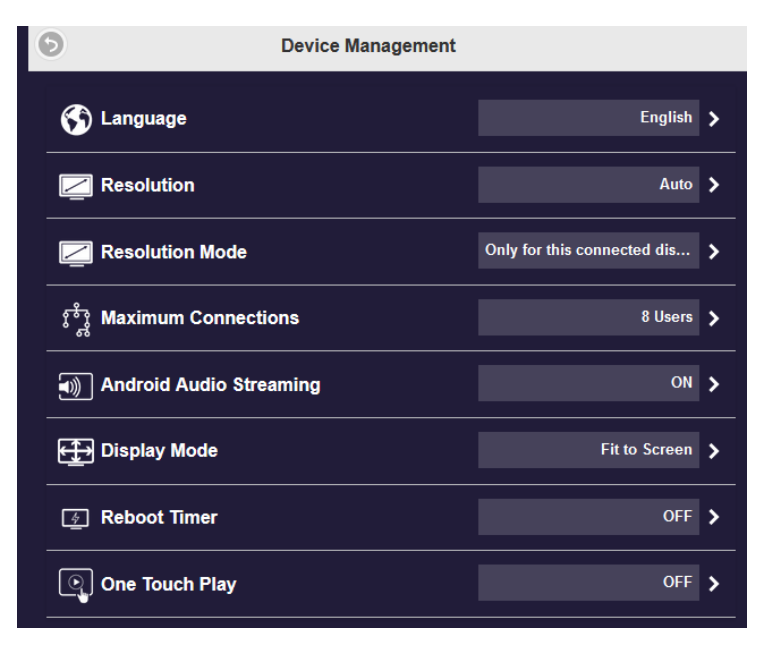

#### III-2-1. Language

Scroll down and choose your language from the list.

| Langu | lage |        |   |
|-------|------|--------|---|
|       | En   | glish  | 0 |
|       | ок   | Cancel |   |

#### III-2-2. Resolution

Move the slider to the resolution you want, and then click Ok.

| 1024x768_70P(4:3) |   |
|-------------------|---|
| 1280x960_85P(4:3) |   |
| 1280x720_50P      |   |
| 1280x720_60P      |   |
| 1920x1080_24P     |   |
| 1920x1080_50P     |   |
| 1920x1080_60P     |   |
| 3840x2160_24P     |   |
| 3840x2160_25P     |   |
| 3840x2160_30P     |   |
| 4096x2160_24P     |   |
| 1920x1080_60P RGB |   |
| 3840x2160_30P RGB |   |
| Auto              | 0 |

#### III-2-3. Resolution Mode

In this page there are two modes for resolution.

| Only for this c | onnected display 🧿 |
|-----------------|--------------------|
| For any conne   | cted display       |
|                 |                    |
| ок              | Cancel             |

#### III-2-4. Maximum Connections

This page allows user to configure maximum connections limit for TWP-101R.

Please select the applicable maximum connections for your usage. It supports

up to 32 users and the defaults maximum connection is 8 users.

| 8 Users                                   | C                                                   |
|-------------------------------------------|-----------------------------------------------------|
| 16 Users                                  |                                                     |
| 32 Users                                  |                                                     |
| Note: The greater i<br>ere are, the lower | number of connected use<br>the bandwidth for each u |

NOTE: Please be aware that when multiple users use a single device, more

connections consume the finite bandwidth.

#### III-2-5. Android Audio Streaming

Enable the function to allow Android users to cast video and audio to the

external display.

| Android Audio St | treaming: |
|------------------|-----------|
|                  | On        |
|                  |           |
| ок               | Cancel    |

NOTE: Please be aware that the default setting of Android audio streaming

is Off.

#### III-2-6. Display Mode

It supports below Display Modes.

Fit to screen:

Keep your original aspect ratio of the video.

Zoom to screen:

It would not keep the aspect ratio of the video.

| Fit to Scree | en      |                        | 0     |
|--------------|---------|------------------------|-------|
| Stretch to   | Full    | Screen                 |       |
| New setting  | gs will | I take effect after re | boot! |
| 0            | ĸ       | Cancel                 |       |

#### III-2-7. Reboot Timer

TWP-101R will automatically reboot every 8 hours under the following

conditions:

- No TWP-101T is connected to TWP-101R.
- None of the device is connected to TWP-101R, including Windows,

Android, MacOS, iOS.

| OFF                |                             |                                               | 0                    |
|--------------------|-----------------------------|-----------------------------------------------|----------------------|
| ON                 |                             |                                               |                      |
|                    |                             |                                               |                      |
| The syste<br>New s | m will rebo<br>ettings will | oot after 8 hours of<br>I take effect after n | inactivity<br>eboot! |

#### III-2-8. One Touch Play settings

Allows the device becomes an active resource when pressing the button.

| One Touch Play: |    |        | Off |
|-----------------|----|--------|-----|
| (               | ок | Cancel |     |

#### **III-3.** About Device

In "About Device" page provides you with information on:

| 6 | About Device                                                             |
|---|--------------------------------------------------------------------------|
|   | SSID : TRENDnet_HDMI                                                     |
|   | Firmware Version : 1.9598.89                                             |
|   | IP : 192.168.168.1                                                       |
|   | Internet IP : 192.168.33.16                                              |
|   | MAC : D0:C0:BF:82:99:FA                                                  |
|   | LAN MAC : d0:c0:bf:3a:3e:fe                                              |
|   | Resolution : 1920x1080_60P                                               |
|   | 5G Wi-Fi Channel<br>Country : America<br>Channel : 153<br>Bandwidth : 20 |
|   | USB Device : N/A                                                         |
|   | Connected Devices :                                                      |
|   | BT Device :                                                              |
|   | Ethernet Port : Out                                                      |
|   | Router : Mira2                                                           |
|   |                                                                          |

The Admin Setting page allows users with higher access authorization to customize it's network settings and features.

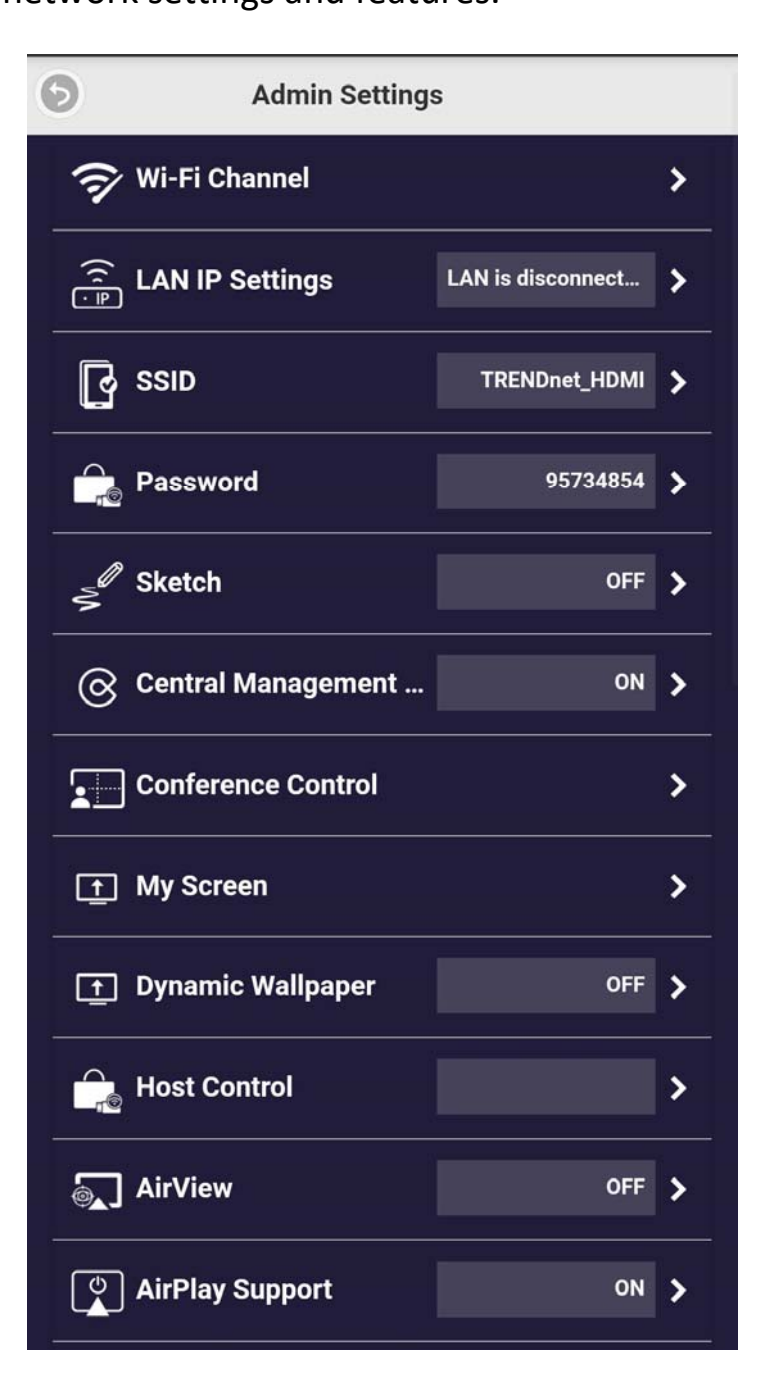

#### IV-1. Wi-Fi Channel

In this page you can set up the receiver's Wi-Fi channel.

| Wi-Fi Mode<br>5G |        |         |
|------------------|--------|---------|
| Country          |        |         |
|                  | Taiwan | Ø       |
| Channel          |        |         |
|                  | Auto   | $\odot$ |
| Bandwidth        |        |         |
|                  | 20MHz  | Ø       |
| ок               | Cancel |         |

| ltem      | Description                                        |
|-----------|----------------------------------------------------|
| Country   | Please select the correct country for 5GHz channel |
| Channel   | Select a wireless channel from 36 – 165            |
| Bandwidth | Select the bandwidth in 20MHz or 80MHz             |

NOTE: Please be aware that users cannot configure the Wi-Fi Channel while

TWP-101R is connecting to the external internet.

#### IV-2. LAN IP Settings

The LAN IP Settings page is used to configure the settings for LAN network,

including IP address, Default Gateway, Subnet mask, DNS.

| Automatic       | On |
|-----------------|----|
| IP Address      |    |
| Default Gateway |    |
| Subnet Mask     |    |
| DNS1            |    |
| DNS2            |    |

Changes take effect immediately after pressing OK

| ок | Cancel |
|----|--------|
|    |        |

#### IV-3. SSID

The SSID page is used to customize the SSID, including renaming, Hide SSID or Turn Off SSID.

| New    | SSID      | w set | after reboo | it! |  |
|--------|-----------|-------|-------------|-----|--|
| TRE    | NDnet_HDN | ЛI    |             |     |  |
| Hide   | SSID      |       |             | Off |  |
| Turn ( | Off SSID  |       |             | Off |  |
|        |           |       |             |     |  |
|        | ок        |       | Cancel      |     |  |

NOTE: After changing the new SSID, please reconnect TWP-100R1K by

re-pairing the transmitter and the receiver.

#### IV-4. Password

You can change or hide the Wi-Fi connection password on the landing page.

| Password     |   |        |     |
|--------------|---|--------|-----|
| •••••        |   |        |     |
| Hide Passwor | d | (      | OFF |
| OI           | ĸ | Cancel |     |

#### IV-5. Sketch

You can turn On/Off sketch in this page.

| Sketch | :  |        | Off |
|--------|----|--------|-----|
|        | ок | Cancel |     |

#### IV-6. Central Management System

You can turn On/Off Central Management System in this page.

| Central Manager | ment System: |
|-----------------|--------------|
|                 | On           |
|                 |              |
| ок              | Cancel       |

#### **IV-7.** Conference Control

This Conference Control page allows assign monitor split screen position that

will appear on monitor's screen.

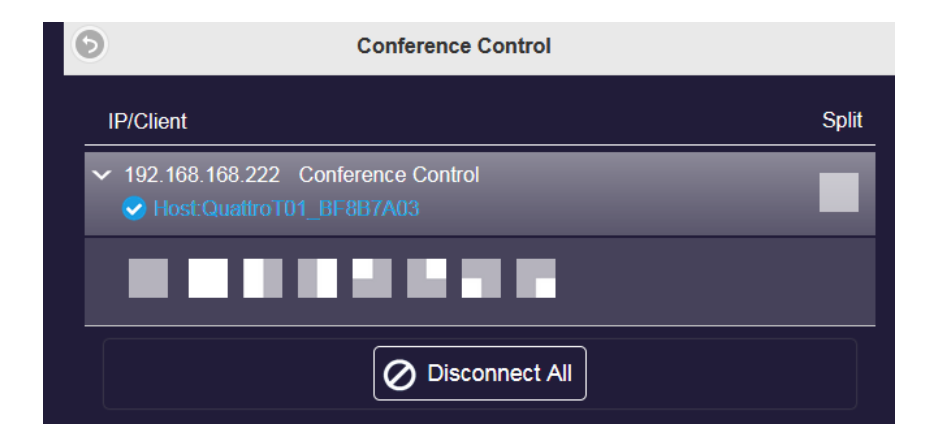

#### IV-8. My Screen

The My Screen page allows users to change the theme of the main page of RX by uploading images.

| Ð | My Screen                                            |
|---|------------------------------------------------------|
|   |                                                      |
|   | Choose File No file chosen                           |
|   | ОК                                                   |
| R | esolution should be 1920x1080, size<2MB, PNG format. |

NOTE: Images (ONG format) size should be 1920 x 1080 resolution and 2MB

in size.

#### IV-9. Wallpaper Switch

This page allows users to set wallpaper URL and check interval.

| Wallpaper Switch        |    |         |                             | Off          |
|-------------------------|----|---------|-----------------------------|--------------|
| Wallpaper URL           |    |         |                             |              |
|                         |    |         |                             |              |
| Wallpaper Check Interva | al |         |                             |              |
| 2                       |    |         |                             |              |
|                         |    | The pic | ture from URL mu<br>format. | st be in PNG |
|                         | ок | Cancel  |                             |              |

#### IV-10. Dynamic Wallpaper

The Dynamic Wallpaper allows you to use wallpapers as native Dynamic

Desktops after monitor idle for a certain number of minutes. You can set the

idle time when this mode enabled.

| Dynamic Wallpaper                           | Off |
|---------------------------------------------|-----|
| Silent Mode                                 | Off |
| URL USB Disk                                |     |
| URL                                         |     |
|                                             |     |
| Starts After X Minutes of Idle              |     |
| 1                                           | ×.  |
| • Stops when any transmitter is connected   |     |
| Stops when any transmitter starts to mirror |     |
|                                             |     |
| OK Cancel                                   |     |

#### **IV-11. Host Control**

The host control allows the 1st user to become the Host of display, all other casting requests will be transferred to Host before casting. There are also some items to be set.

| Auto Allo | w Reques      | sts          | On           |
|-----------|---------------|--------------|--------------|
| Share Sc  | reen          |              | On           |
| New se    | ttings will t | ake effect a | fter reboot! |
|           | ок            | Cance        | I            |

| ltem                | Description                                              |
|---------------------|----------------------------------------------------------|
| Auto Allow Requests | The new request will be cast on screen directly.         |
|                     | The new request will be mirrored in screen split when    |
| Share screen        | this function is on. The new casting will in full-screen |
|                     | size when this function is off.                          |

#### IV-12. Airview

The Airview page allows users to enable/disable Airview function. And you can set the number of times the monitor updates with new images each second in Refresh Rate.

| AirView:     |        | Off |
|--------------|--------|-----|
| Refresh Rate |        |     |
| 5 Se         | conds  | •   |
| ок           | Cancel |     |

#### **IV-13. Airplay Support**

The Airplay function allows iOS /Mac users to cast without TX.

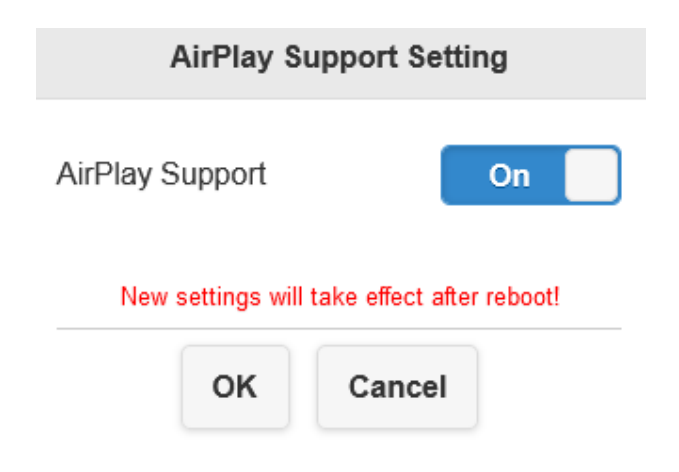

#### IV-14. Admin Password

The Admin Password page allows the users to change the password for better

| 9 | Admin Pass       | word     |   |
|---|------------------|----------|---|
|   |                  |          |   |
|   |                  |          |   |
|   |                  |          |   |
|   | Change Admin     | Password |   |
|   | New Password     |          |   |
|   | ••••             | ×        |   |
|   | Confirm Password | 1        |   |
|   | Apply            | Skip     | ] |

security.

#### IV-15. Screen Saver

The Screen Saver page allows users to set the idle time and can be set to blank

the screen after a period of user inactivity.

| OFF        |        | 0 |
|------------|--------|---|
| 15 Minutes |        |   |
| 30 Minutes |        |   |
| 1 Hour     |        |   |
|            |        |   |
| OK         | Cancel |   |

#### IV-16. Wi-Fi Enterprise

The Wi-Fi Enterprise page allows admin to upload Digital certificates.

| 9         | Wi-Fi Enterprise                     |
|-----------|--------------------------------------|
|           | Upload Digital Certificates          |
| For WP    | A2 EAP-MSCHAP please upload CA.pem   |
| For WP    | A2 EAP-TLS please upload 3 pem files |
| CA.pem    |                                      |
| Choos     | se File No file chosen               |
| Certifica | ate.pem                              |
| Choos     | se File No file chosen               |
| Privatek  | key.pem                              |
| Choos     | se File No file chosen               |
|           | ОК                                   |

#### IV-17. Fixed Host

The Fixed Host page allows users to set a specific device as fixed host.

NOTE: Please reboot your TWP-100R1K before new settings will take effect.

| New set | tings will t | take effect afte | er reboot! |
|---------|--------------|------------------|------------|
| Dyna    | nic          |                  | 0          |
| Fixed   | IP           |                  |            |
| Fixed   | Device       |                  |            |
|         |              |                  |            |
|         | ок           | Cancel           |            |

| ltem         | Description                                         |
|--------------|-----------------------------------------------------|
| Dynamic      | The first connected device will be set as the host. |
| Fixed IP     | Assigning a specific IP address as the fixed host.  |
| Fixed device | Assigning a certain device as the fixed host.       |

#### IV-18. Google Cast

The Google Cast page allows users to direct casting via Chromecast for

Android, MacOS users.

| Google Cast: | On     |
|--------------|--------|
| ок           | Cancel |

NOTE: Please be aware that when casting via Chromecast, the TWP-100R1K must connect to the internet.

#### IV-19. Castcode Control

The Castcode Control page allows users to set castcode to prevent

unauthorized casting.

| OFF                |                           |                                     |                       |
|--------------------|---------------------------|-------------------------------------|-----------------------|
| Rando              | om                        |                                     |                       |
| Fixed              |                           |                                     | 0                     |
| New se<br>Assign a | ttings will<br>4-digit nu | take effect afte<br>Imber for fixed | r reboot!<br>Castcode |
|                    |                           |                                     |                       |

#### IV-20. Upgrade

The Upgrade page allows users to update TWP-100R1K firmware.

**NOTE: TWP-101R must be connected to the internet.** 

#### IV-21. Wi-Fi Diagnostic Tool

The Wi-Fi Diagnostic Tool allows users to easily test TX wireless networks and its corresponding information. Please tap the "Collect TX's signal" button to establish the connection.

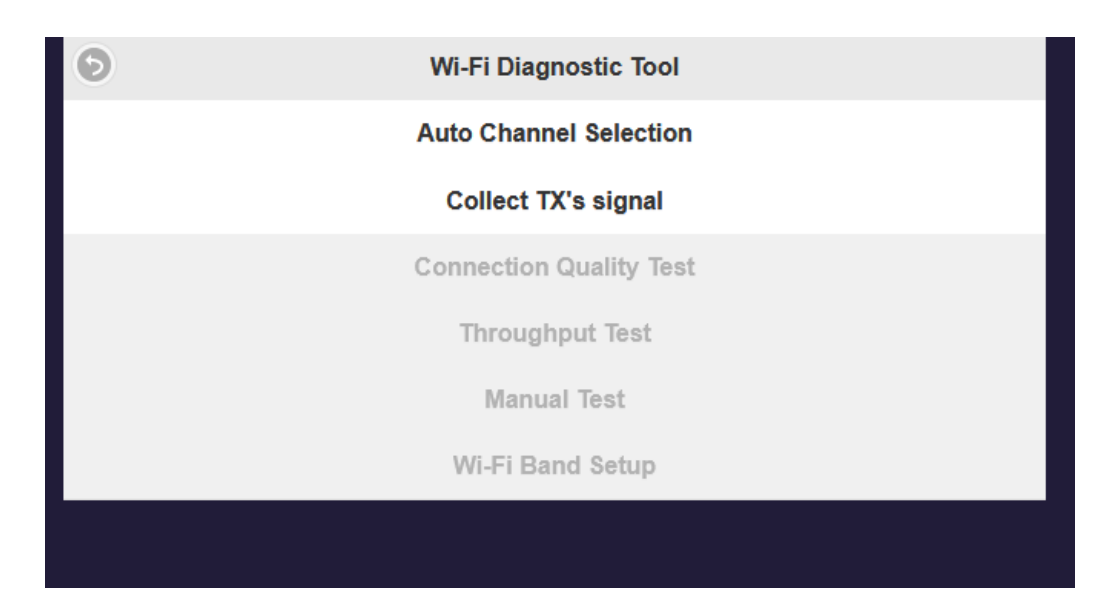

#### **Auto Channel Selection:**

The Auto Channel Selection scans all available channels and connects to the channel with the best signal. Tap the "Apply and Reboot" button to start scanning the channels.

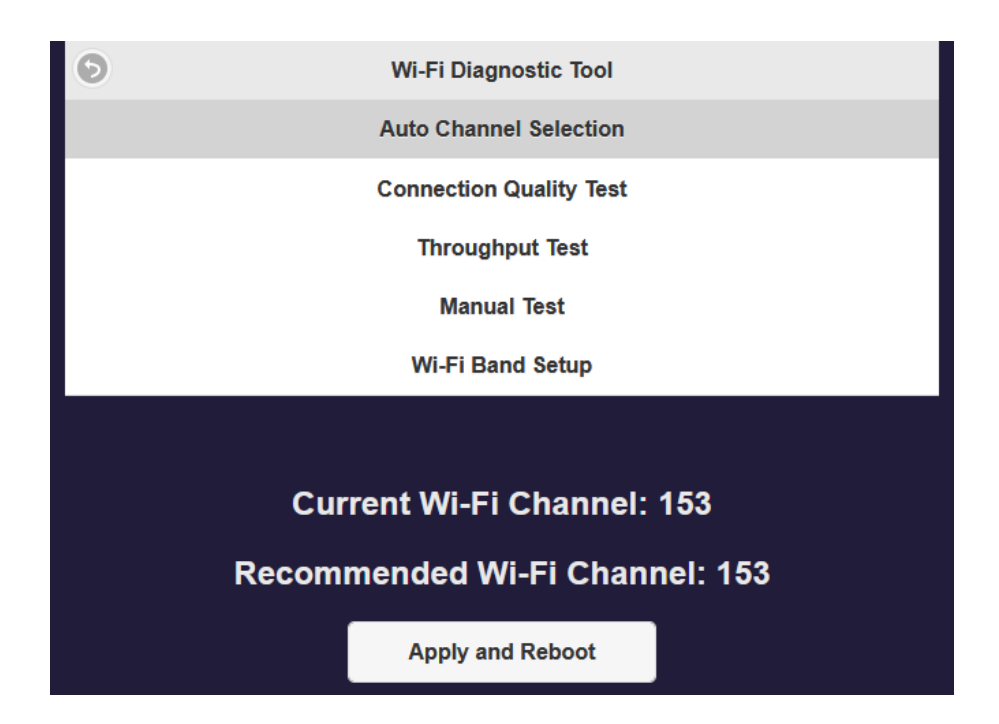

#### **Connection Quality Test:**

In this page you can test the TX network connection by tapping the "Stat Test" button.

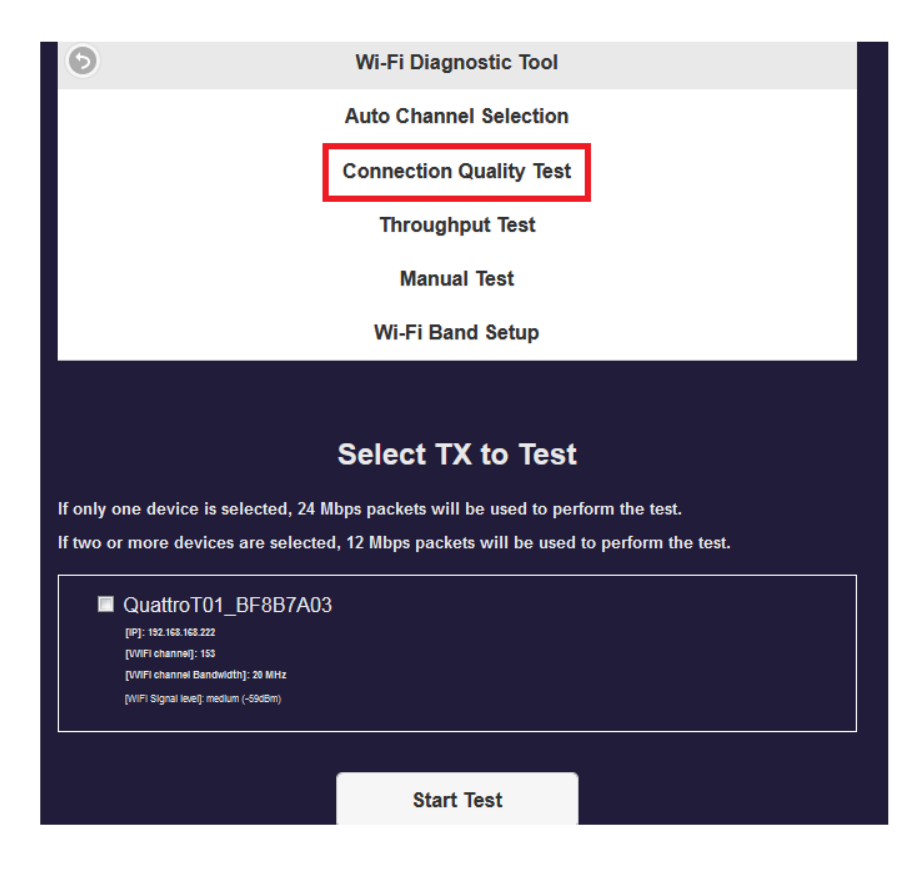

#### **Throughput Test:**

The Throughput Test page allows users to use the tool to analyze

TWP-100R1K networks throughput performance.

| 0 | Wi-Fi Diagnostic Tool                                     |  |
|---|-----------------------------------------------------------|--|
|   | Auto Channel Selection                                    |  |
|   | Connection Quality Test<br>Throughput Test<br>Manual Test |  |
|   | Wi-Fi Band Setup                                          |  |
|   | Testing, please wait                                      |  |

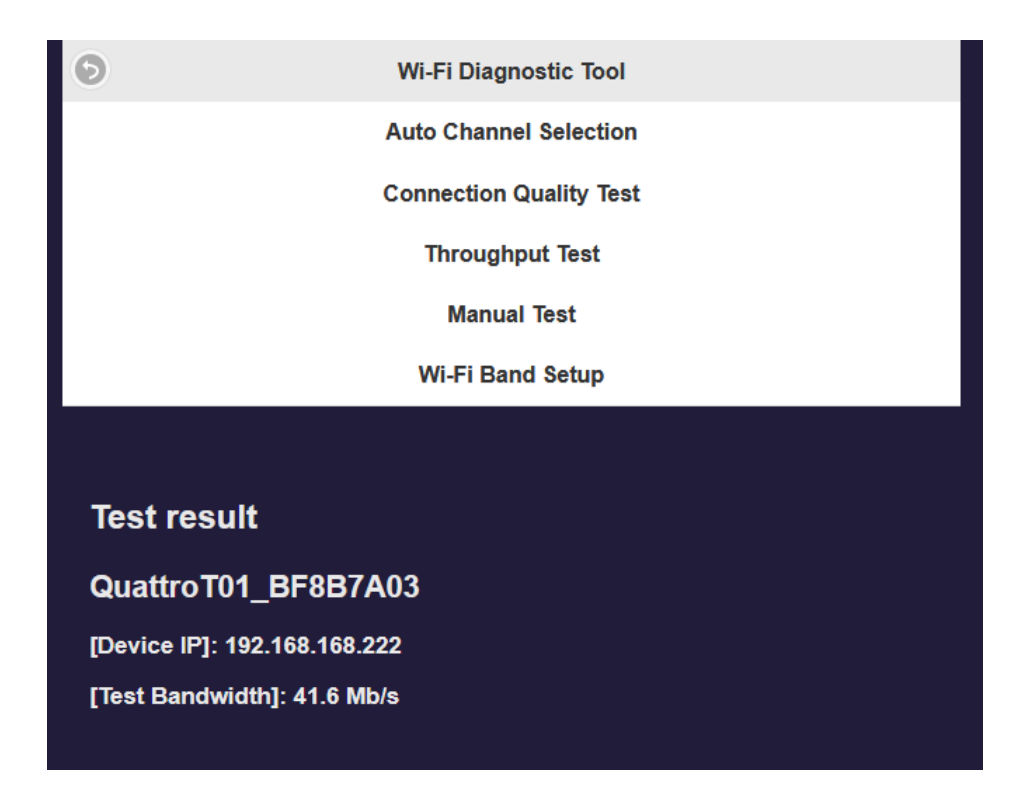

#### **Manual Test:**

The Manual Test page allow users to manually adjust the bandwidth to check the throughput of your TWP-100R1K. Tap the "Start Manual Test" button to start the testing.

|                                                                                                    | WI-FI Diagnostic 1001   |  |  |
|----------------------------------------------------------------------------------------------------|-------------------------|--|--|
|                                                                                                    | Auto Channel Selection  |  |  |
|                                                                                                    | Connection Quality Test |  |  |
|                                                                                                    | Throughput Test         |  |  |
|                                                                                                    | Manual Test             |  |  |
|                                                                                                    | Wi-Fi Band Setup        |  |  |
| Select TX to Test:                                                                                                    |                         |  |  |
|                                                                                                    |                         |  |  |
| QuattroT01_BF8B7     [IP]: 192.168.168.222     [VVIFI channel]: 153     [VVIFI channel Bandwidth]: 20 MHz     [VVIFI channel Bandwidth]: 6508bm)                             | 'A03                    |  |  |
| QuattroT01_BF8B7<br>[IP]: 192.168.163.222<br>[VVIFI channel]: 153<br>[VVIFI channel Bandwidth]: 20 MHz<br>[VVIFI Signal level]: medium (-59dBm)<br>Bandwidth: 3<br>(Mb/s)    | A03                     |  |  |
| QuattroT01_BF8B7 [IF]: 192.168.163.222 [VVIFI channel]: 153 [VVIFI channel]: 153 [VVIFI channel Bandwidth]: 20 MHz (VVIFI Signal level]: medium (-55dBm) Bandwidth: 3 (Mb/s) | YA03                    |  |  |

#### Wi-Fi Band Setup:

The Wi-Fi Band Setup page allows users to set the Wi-Fi channel before

testing. Tap the Apply button to save the changes.

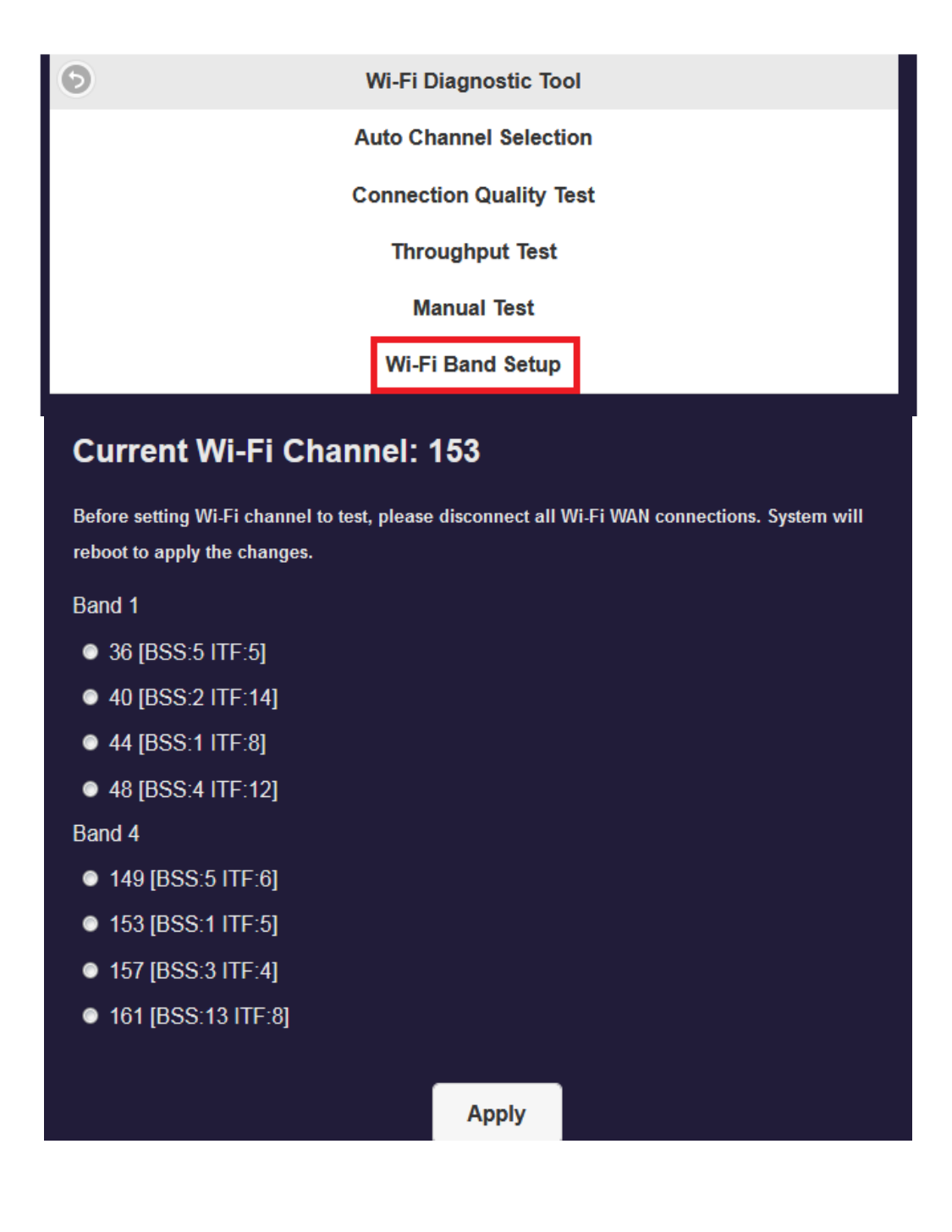

#### **IV-22.** Pairing Settings

The Pairing Settings page allows users to set up the download path of the pairing file.

- Directly from RX
- Through the router.

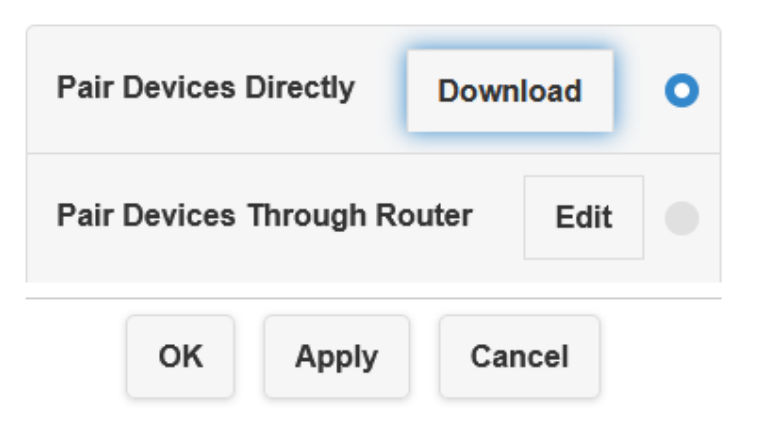

#### IV-23. Multicast

page.

You can broadcast to multiple RX by turning on the Multicast function in this

| M | ulticast                                                                                                    |                                                                                                    | Off                                                                                          |
|---|----------------------------------------------------------------------------------------------------|----------------------------------------------------------------------------------------------------|----------------------------------------------------------------------------------------------|
| C | ast Group                                                                                                    |                                                                                                    |                                                                                              |
| , | Please switch t<br>node in pairing s<br>The transmitte<br>multiple receive<br>set with the s<br>New settings wi | to "Pair Throu<br>ettings to ena<br>er supports bi<br>rs only if the i<br>ame Cast Gru<br>Il take effect a | ugh Router"<br>able multicast.<br>roadcast to<br>receivers are<br>oup name.<br>after reboot! |
|   | ок                                                                                                    | Cance                                                                                                    | ł                                                                                            |
|   |                                                                                                    | 40                                                                                                    |                                                                                              |

#### IV-24. Download Pairing File

The Download Pairing File page allows users to download the pairing file from

the RX. You can save the pairing file in USB disk and plug into the TX for

pairing.

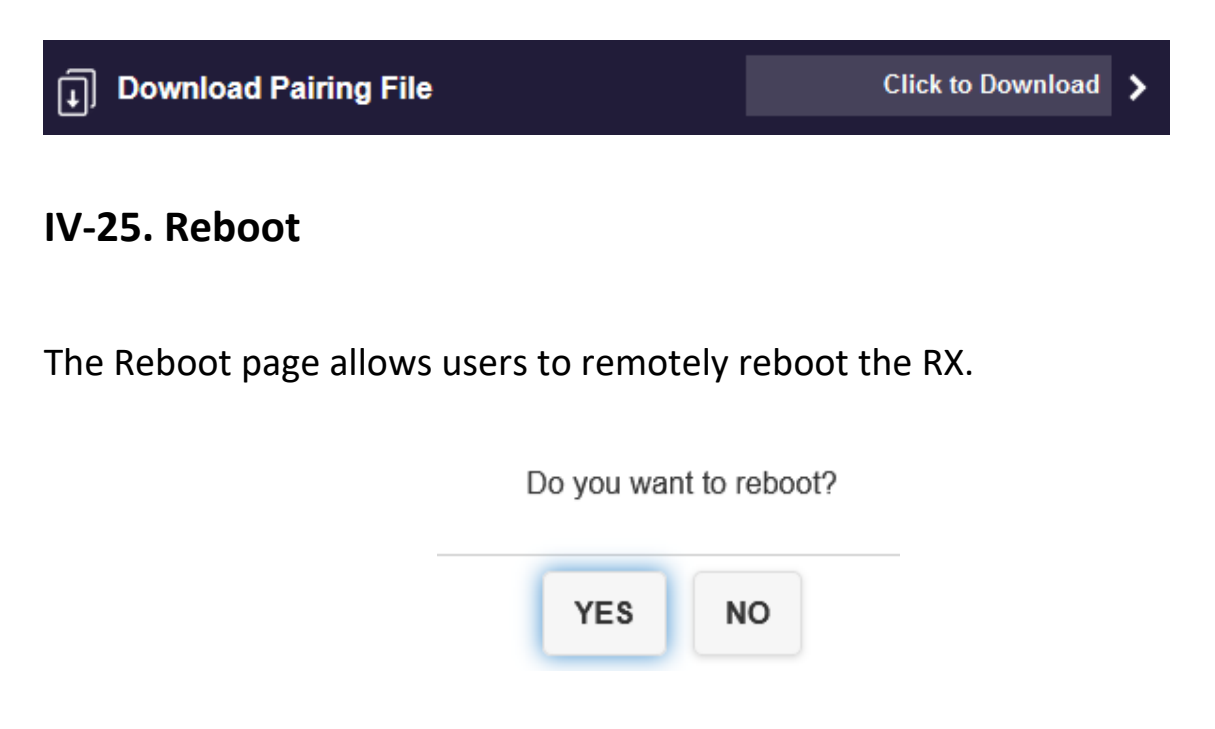

#### IV-26. Reset to Factory Default

The Reset to Factory Default page allows users to remotely reset RX, TX or RX+TX to factory default settings.

| Reset                         | RX                                                                    |                                                  | 0                            |
|-------------------------------|-----------------------------------------------------------------------|--------------------------------------------------|------------------------------|
| Reset                         | тх                                                                    |                                                  |                              |
| Reset RX + TX                 |                                                                       |                                                  |                              |
|                               |                                                                       |                                                  |                              |
| Systen<br>All setting<br>FI S | n will reboot afte<br>gs will be reset f<br>SID and Home S<br>confirm | er you choo<br>to default e<br>Screen. Car<br>n? | se OK!<br>xcept Wi-<br>n you |

# V. Connecting the TWP-100R1K via Smart phone App

You can connect the TWP-100R1K via App in Android and iOS.

#### IV-1. Android OS

Please follow the steps below to connect your TWP-100R1K with Android phone.

1. Download and install "Google Home" App from Play Store.

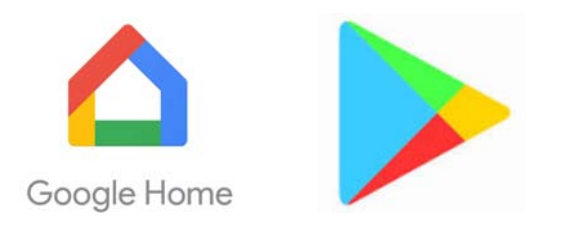

- 2. Connect your RX to the Internet with an Ethernet cable.
- 3. Connect the SSID "TRENDnet\_HDMI" from your Android phone and enter the password shown on the main screen.
- 4. Tap on the name of the device list you wish to mirror your Android device's display to.

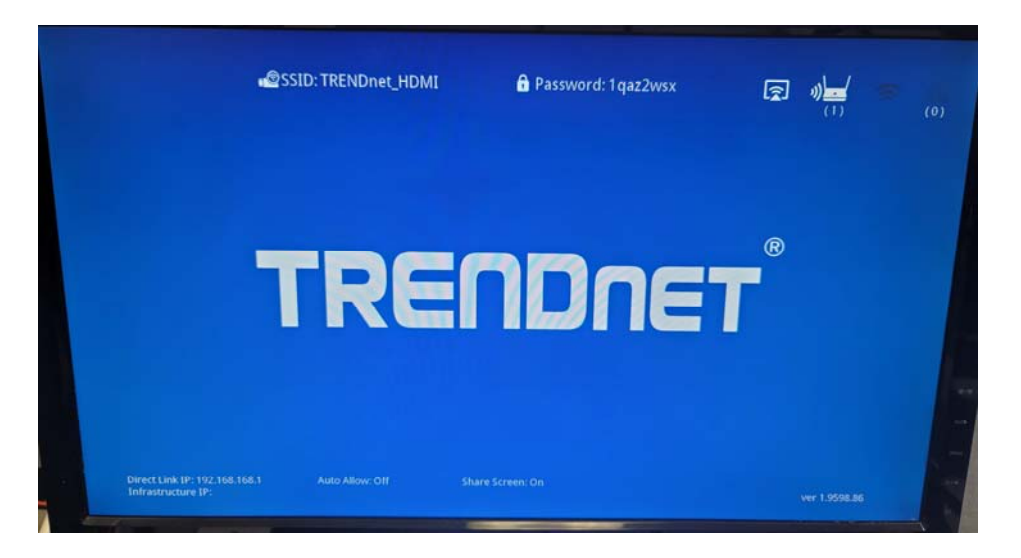

#### IV-2. iOS

Please follow the steps below to connect your TWP-100R1K with iOS phone.

- 1. Connect the SSID "TRENDnet\_HDMI" from your iOS phone and enter the password shown on the screen.
- 2. Swipe down from the upper-right corner to reveal the Control Center.
- 3. Tap the "Screen Mirroring" button.

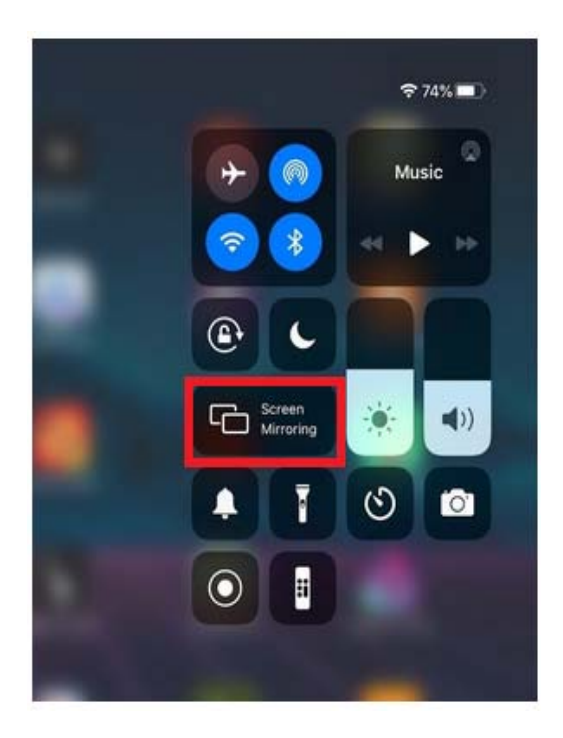

# VI. Applications & Operation

Please follow the steps below to mirror your screen to the monitor.

- 1. Follow the instructions on "Hardware Installation" Chapter to set up the TWP-100R1K projector system.
- 2. Connect the SSID "TRENDnet\_HDMI" from your laptop network Wi-Fi and enter the password shown on the screen.
- 3. You will see the image that displays on your monitor as below.

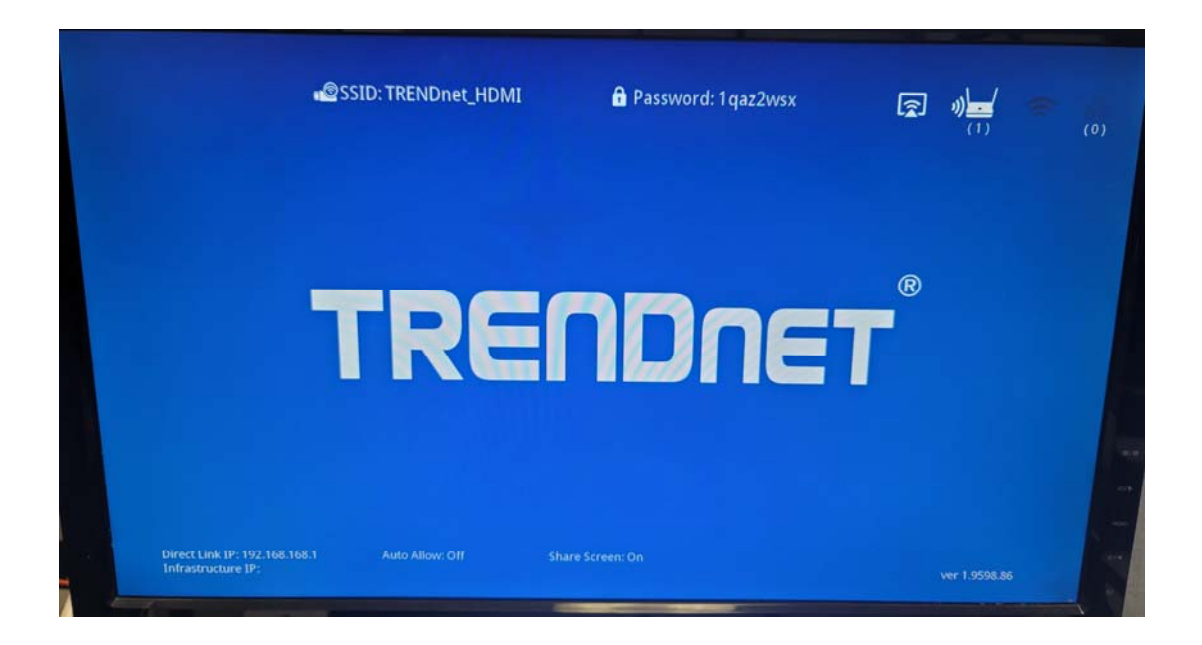

NOTE: To disconnect the connection from the host, please click the main button on TX again.

| lcon/ltem      | Description                                                                                                    |
|----------------|----------------------------------------------------------------------------------------------------|
| (r             | This icon shows the Airplay status ( activated or deactivated)                                                                       |
| <b>»)</b>      | This icon shows the RX paring and connection<br>status. The number (2) shows the total<br>number of TX that are connected to the RX. |
| ((1            | This icon shows the Wi-Fi signal status<br>(connected or disconnected)                                                               |
| <b>B</b> B     | This icon shows the RJ45 port connection status (connected or disconnected)                                                          |
| Direct Link IP | RX's IP address.                                                                                                    |

4. Press the main button on TX to establish a connection with your laptop.

#### Regulations

#### Federal Communication Commission Interference Statement

This equipment has been tested and found to comply with the limits for a Class B digital device, pursuant to Part 15 of the FCC Rules. These limits are designed to provide reasonable protection against harmful interference in a residential installation. This equipment generates uses and can radiate radio frequency energy and, if not installed and used in accordance with the instructions, may cause harmful interference to radio communications. However, there is no guarantee that interference will not occur in a particular installation. If this equipment does cause harmful interference to radio or television reception, which can be determined by turning the equipment off and on, the user is encouraged to try to correct the interference by one of the following measures:

- •Reorient or relocate the receiving antenna.
- •Increase the separation between the equipment and receiver.
- •Connect the equipment into an outlet on a circuit different from that to which the receiver is connected.
- •Consult the dealer or an experienced radio/TV technician for help.

FCC Caution: Any changes or modifications not expressly approved by the party responsible for compliance could void the user's authority to operate this equipment.

This device complies with Part 15 of the FCC Rules. Operation is subject to the following two conditions: (1) This device may not cause harmful interference, and (2) this device must accept any interference received, including interference that may cause undesired operation.

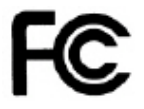

IMPORTANT NOTE:

FCC Radiation Exposure Statement:

This equipment complies with FCC radiation exposure limits set forth for an uncontrolled environment. This equipment should be installed and operated with minimum distance 20cm between the radiator & your body.

This transmitter must not be co-located or operating in conjunction with any other antenna or transmitter.

The availability of some specific channels and/or operational frequency bands are country dependent and are firmware programmed at the factory to match the intended destination. The firmware setting is not accessible by the end user.

#### RoHS

This product is RoHS compliant.

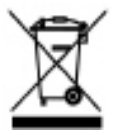

#### Limited Warranty

TRENDnet warrants its products against defects in material and workmanship, under normal use and service, for the following lengths of time from the date of purchase.

#### TWP-100R1K – 3 Years Warranty

If a product does not operate as warranted during the applicable warranty period, TRENDnet shall reserve the right, at its expense, to repair or replace the defective product or part and deliver an equivalent product or part to the customer. The repair/replacement unit's warranty continues from the original date of purchase. All products that are replaced become the property of TRENDnet. Replacement products may be new or reconditioned. TRENDnet does not issue refunds or credit. Please contact the point-of purchase for their return policies.

TRENDnet shall not be responsible for any software, firmware, information, or memory data of customer contained in, stored on, or integrated with any products returned to TRENDnet pursuant to any warranty.

There are no user serviceable parts inside the product. Do not remove or attempt to service the product by any unauthorized service center. This warranty is voided if (i) the product has been modified or repaired by any unauthorized service center, (ii) the product was subject to accident, abuse, or improper use (iii) the product was subject to conditions more severe than those specified in the manual.

Warranty service may be obtained by contacting TRENDnet within the applicable warranty period and providing a copy of the dated proof of the purchase. Upon proper submission of required documentation a Return Material Authorization (RMA) number will be issued. An RMA number is required in order to initiate warranty service support for all TRENDnet products. Products that are sent to TRENDnet for RMA service must have the RMA number marked on the outside of return packages and sent to TRENDnet prepaid, insured and packaged appropriately for safe shipment. Customers shipping from outside of the USA and Canada are responsible for return shipping fees. Customers shipping from outside of the USA are responsible for custom charges, including but not limited to, duty, tax, and other fees.

WARRANTIES EXCLUSIVE: IF THE TRENDNET PRODUCT DOES NOT OPERATE AS WARRANTED ABOVE, THE CUSTOMER'S SOLE REMEDY SHALL BE, AT TRENDNET'S OPTION, REPAIR OR REPLACE. THE FOREGOING WARRANTIES AND REMEDIES ARE EXCLUSIVE AND ARE IN LIEU OF ALL OTHER WARRANTIES, EXPRESSED OR IMPLIED, EITHER IN FACT OR BY OPERATION OF LAW, STATUTORY OR OTHERWISE, INCLUDING WARRANTIES OF MERCHANTABILITY AND FITNESS FOR A PARTICULAR PURPOSE.

TRENDNET NEITHER ASSUMES NOR AUTHORIZES ANY OTHER PERSON TO ASSUME FOR IT ANY OTHER LIABILITY IN CONNECTION WITH THE SALE, INSTALLATION MAINTENANCE OR USE OF TRENDNET'S PRODUCTS.

TRENDNET SHALL NOT BE LIABLE UNDER THIS WARRANTY IF ITS TESTING AND EXAMINATION DISCLOSE THAT THE ALLEGED DEFECT IN THE PRODUCT DOES NOT EXIST OR WAS CAUSED BY CUSTOMER'S OR ANY THIRD PERSON'S MISUSE, NEGLECT, IMPROPER INSTALLATION OR TESTING, UNAUTHORIZED ATTEMPTS TO REPAIR OR MODIFY, OR ANY OTHER CAUSE BEYOND THE RANGE OF THE INTENDED USE, OR BY ACCIDENT, FIRE, LIGHTNING, OR OTHER HAZARD. LIMITATION OF LIABILITY: TO THE FULL EXTENT ALLOWED BY LAW TRENDNET ALSO EXCLUDES FOR ITSELF AND ITS SUPPLIERS ANY LIABILITY, WHETHER BASED IN CONTRACT OR TORT (INCLUDING NEGLIGENCE), FOR INCIDENTAL, CONSEQUENTIAL, INDIRECT, SPECIAL, OR PUNITIVE DAMAGES OF ANY KIND, OR FOR LOSS OF REVENUE OR PROFITS, LOSS OF BUSINESS, LOSS OF INFORMATION OR DATE, OR OTHER FINANCIAL LOSS ARISING OUT OF OR IN CONNECTION WITH THE SALE, INSTALLATION, MAINTENANCE, USE, PERFORMANCE, FAILURE, OR INTERRUPTION OF THE POSSIBILITY OF SUCH DAMAGES, AND LIMITS ITS LIABILITY TO REPAIR, REPLACEMENT, OR REFUND OF THE PURCHASE PRICE PAID, AT TRENDNET'S OPTION. THIS DISCLAIMER OF LIABILITY FOR DAMAGES WILL NOT BE AFFECTED IF ANY REMEDY PROVIDED HEREIN SHALL FAIL OF ITS ESSENTIAL PURPOSE.

Governing Law: This Limited Warranty shall be governed by the laws of the state of California.

Some TRENDnet products include software code written by third party developers. These codes are subject to the GNU General Public License ("GPL") or GNU Lesser General Public License ("LGPL").

Go to http://www.trendnet.com/gpl or http://www.trendnet.com Download section and look for the desired TRENDnet product to access to the GPL Code or LGPL Code. These codes are distributed WITHOUT WARRANTY and are subject to the copyrights of the developers. TRENDnet does not provide technical support for these codes. Please go to http://www.gnu.org/licenses/gpl.txt or http://www.gnu.org/licenses/

lgpl.txt for specific terms of each license.

# TRENDNET

# **Product Warranty Registration**

Please take a moment to register your product online. Go to TRENDnet's website at http://www.trendnet.com/register

> TRENDnet 20675 Manhattan Place Torrance, CA 90501. USA

Copyright ©2021. All Rights Reserved. TRENDnet.